#### Đăng ký thông tin phòng (đăng ký bằng mã QR/ bằng mã ID ruum) Phần 2

### Trường hợp đăng ký thông tin phòng ngay sau khi hoàn tất đăng ký tài khoản

**1**-1 Tiến hành đăng ký thông tin phòng

Trường hợp không đăng ký thông tin phòng ngay sau khi hoàn tất đăng ký tài khoản hoặc đã hủy bỏ đăng ký phòng.

Nhấn vào 「お部屋の登録をする」 (đăng ký thông tin phòng)

**1**-2 Đăng nhập vào ruum, tiến hành đăng ký phòng từ My room Từ màn hình Home, nhấn theo thứ tự 「My Room」→「お部屋を登録」 (đăng ký thông tin phòng)

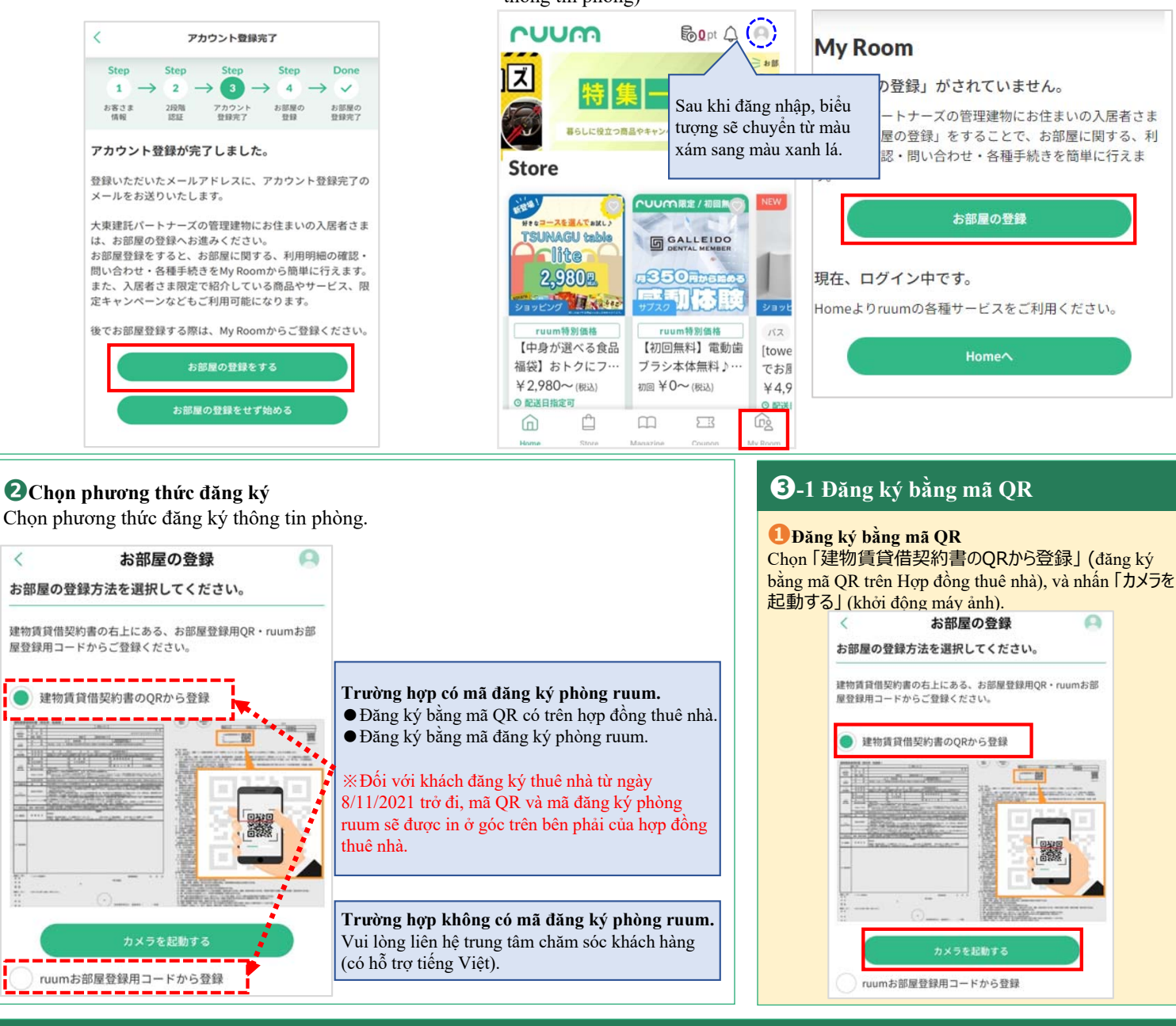

# **3**-1 Đăng ký bằng mã QR

## Ocho phép truy cập máy ảnh Chon [OK].

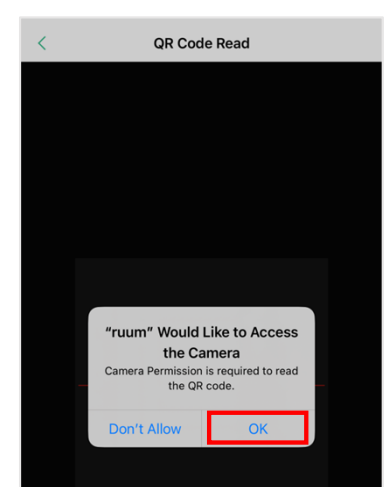

#### 🕄 Chuẩn bị mã QR

Chuẩn bị mã bên trái trong 2 mã QR được in phía trên bên phải Hợp đồng thuê nhà hoặc bản hướng dẫn nhận được từ công ty quản lý.

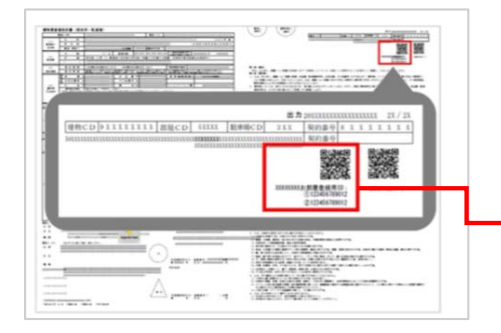

※Hợp đồng thuê nhà

#### Quét mã QR Quét mã QR.

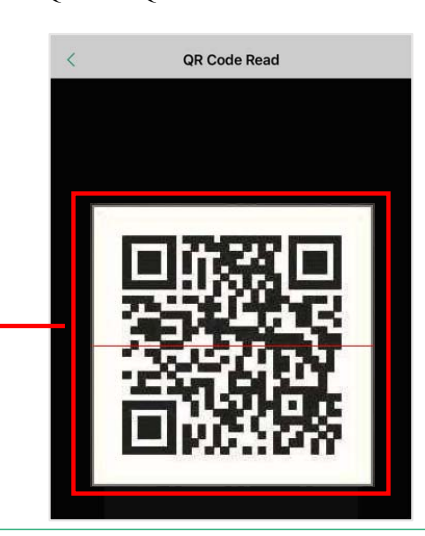

# **3**-1 Đăng ký bằng mã QR

Stác nhận thông tin phòng đăng ký Xác nhận thông tin đăng ký phòng, sau đó chọn 「登録」(đăng ký).

#### A < お部屋の情報 下記のご契約情報でお間違いなければ、「登録す る」ボタンを押してください。 建物名 大東シティ 部屋番号 010 П お客様情報に登録され Lưu địa chỉ ở trên làm địa で上書きしますか? chỉ tài khoản đã đăng ký. Không lưu địa chỉ ở trên làm địa chỉ tài khoản đã đăng ký. ご契約物件が異なっている場合は、営業担当者または最寄り の営業所までご連絡くださ Chọn 「登録」 (đăng ký) 最寄りの **1**11 更る

# **6**Hoàn tất đăng ký phòng

Chọn 「My room∧」 (chuyển đến My room), xác nhận tên tòa nhà đang sống, hoàn tất đăng ký.

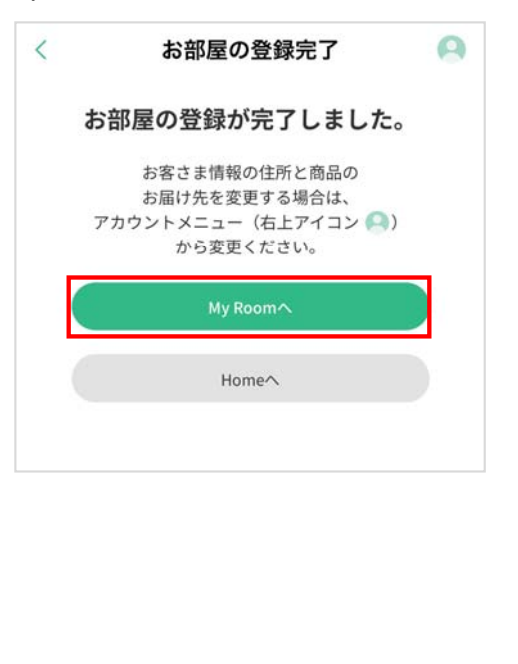

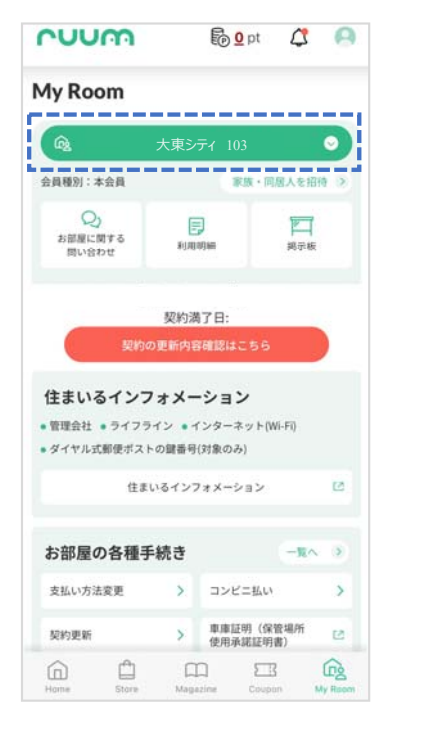

# **3**-2 Đăng ký bằng mã đăng ký ruum

## 🕕 Đăng ký bằng mã đăng ký ruum.

Chọn 「ruumお部屋登録用コードから登録」(đăng ký bằng mã đăng ký ruum), sau đó chọn 「登録」(đăng ký).

## 🕗 Chuẩn bị mã đăng ký ruum

Chuẩn bị 2 mã đăng ký phòng ruum được in ở phía trên bên phải Hợp đồng thuê nhà, hoặc hướng dẫn nhận được từ công ty quản lý.

#### **6**Nhập mã đăng ký phòng

Nhập mã đăng ký phòng ruum ① và ②, sau đó chọn 「確認画面へ」 (chuyển đến màn hình xác nhận).

🔵 ruumお部屋登録用コードから登録

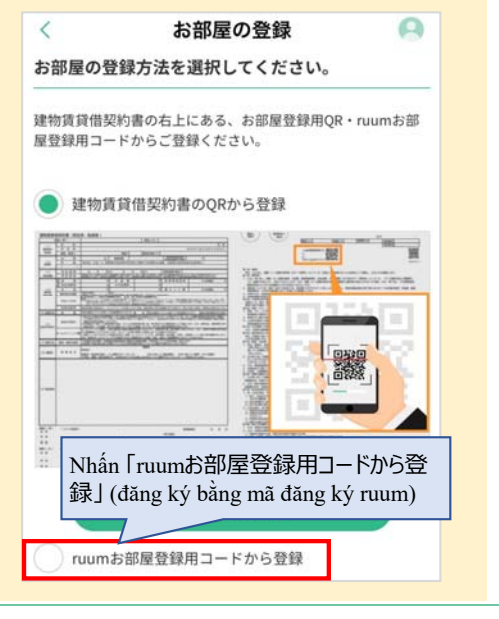

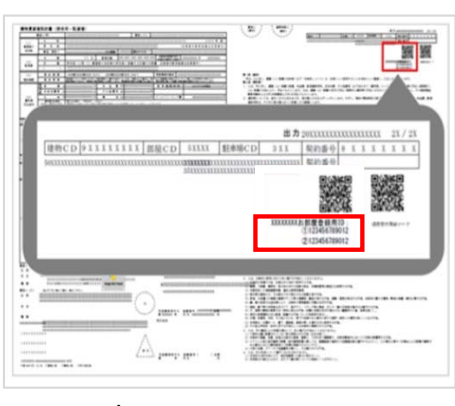

※Hợp đồng thuê nhà

|                        | ruumお部屋登録用ID:<br>112桁の英数字記号<br>212桁の英数字記号 |
|------------------------|-------------------------------------------|
|                        |                                           |
| ruumお客様登録<br>半角英数字12桁を | Mã đăng ký phòng ruum ①                   |
| ruumお客様登録              | Mã đăng ký phòng ruum (2                  |
| 半角英数字12桁机              | と入力してください。<br>確認画面へ                       |

# 3-2 Đăng ký bằng mã đăng ký ruum

Đối với các thao tác tiếp theo, vui lòng tham khảo phần ⑤∼⑥ trong [⑧-1 Đăng ký bằng mã QR] bên trên.